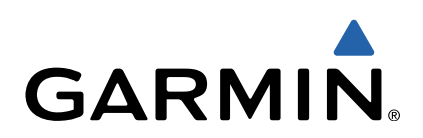

# dēzl<sup>™</sup> 760 Hurtigstartveiledning

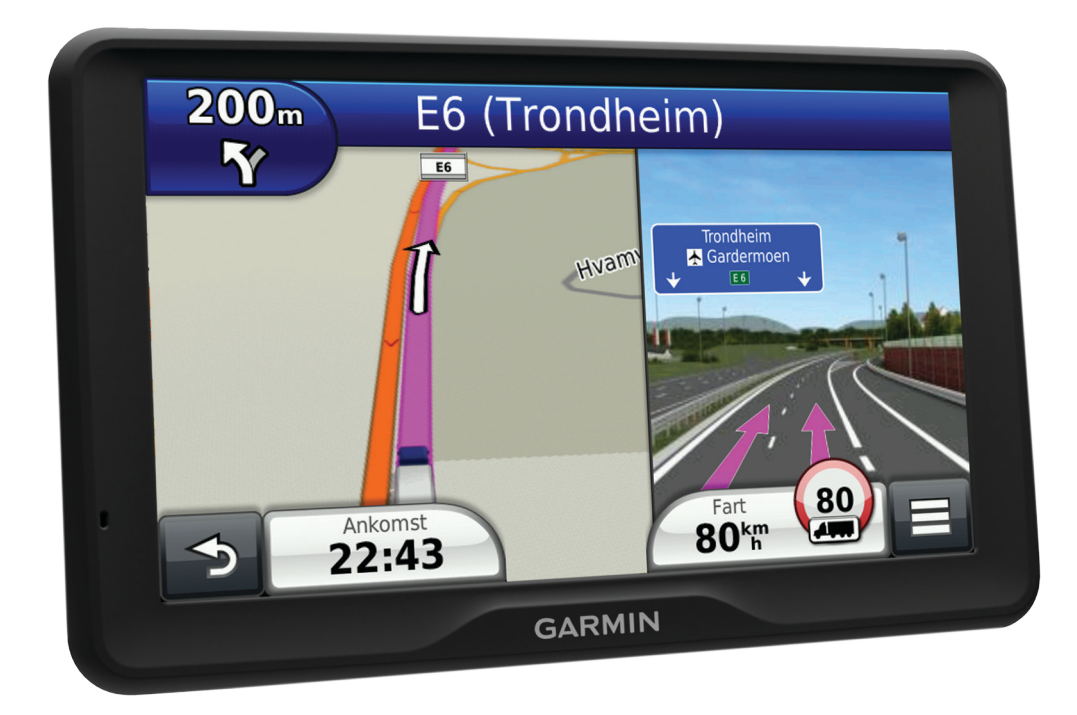

# Komme i gang

#### 

Se veiledningen Viktig sikkerhets- og produktinformasjon i produktesken for å lese advarsler angående produktet og annen viktig informasjon.

- 1 Monter enheten (side 2).
- 2 Registrer enheten (side 2).
- 3 Søk etter oppdateringer (side 2):
  - programvareoppdateringer
  - kostnadsfri kartoppdatering
- 4 Last ned hele brukerveiledningen (side 2).

#### Koble enheten til bilstrøm

#### 

Dette produktet inneholder et lithiumionbatteri. Oppbevar enheten slik at den ikke utsettes for direkte sollys, på den måten unngår du mulighet for skade på person eller eiendom som følge av at batteriet har vært utsatt for ekstrem varme.

Du bør lade enheten før du bruker den på batteristrøm.

- 1 Koble strømkabelen for bil () til USB-porten på braketten.
- 2 Trykk braketten (2) mot sugekoppen (3) til den klikker på plass.
- 3 Trykk sugekoppen mot frontruten, og skyv spaken ④ bakover mot frontruten.
- **4** Skyv fliken på toppen av braketten inn i sporet på baksiden av enheten.

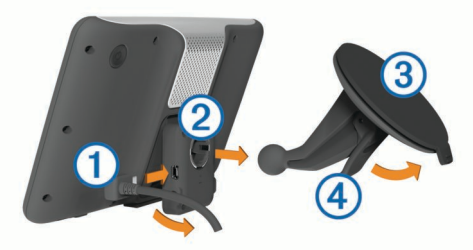

- **5** Trykk bunnen av braketten inn i enheten til den klikker på plass.
- 6 Koble den andre enden av strømkabelen for bil til et uttak i kjøretøyet.
- 7 Koble eventuelt den eksterne antennen til trafikkmottakeren, og fest den til frontruten ved hjelp av sugekoppene.

#### Om mittDashboard

Bruk mittDashboard til å registrere enheten, se etter programvare- og kartoppdateringer, få tilgang til produktveiledninger og -support med mer.

#### Konfigurere mittDashboard

- 1 Koble den minste enden av USB-kabelen til porten på enheten.
- 2 Koble den største enden av USB-kabelen til en ledig USBport på datamaskinen.
- 3 Gå til www.garmin.com/dashboard.
- **4** Følg instruksjonene på skjermen.

#### Registrere enheten

- 1 Åpne mittDashboard (side 2).
- 2 Klikk på Registrer deg nå.
- 3 Følg instruksjonene på skjermen.

#### nüMaps Guarantee™

Hvis du registrerer enheten på http://my.garmin.com innen 90 dager etter at du har innhentet satellitter mens du kjører, kan den være kvalifisert for én kostnadsfri kartoppdatering. Du finner vilkår og betingelser på www.garmin.com/numaps.

#### Bruke mittDashboard-tjenestene

- 1 Åpne mittDashboard (side 2).
- 2 Velg et alternativ:
  - Hvis du vil oppdatere programvaren, klikker du på Oppdater nå under Programvareoppdateringer.
  - Hvis du vil oppdatere kartene, klikker du på Oppdater nå under Kartoppdateringer.
  - Hvis du vil laste ned brukerveiledningen, klikker du på Brukerveiledninger og deretter på Last ned ved siden av brukerveiledningen du vil ha.
- 3 Følg instruksjonene på skjermen.

#### Aktivere livstidskart

- 1 Gå til www.garmin.com/lifetimeupdater.
- 2 Følg instruksjonene på skjermen.
  - **MERK:** Hvis du registrerer enheten, kan du motta epostvarsler når det finnes tilgjengelige kartoppdateringer (side 2).

## Slå av enheten

1 Hold inne av/på-tasten ①.

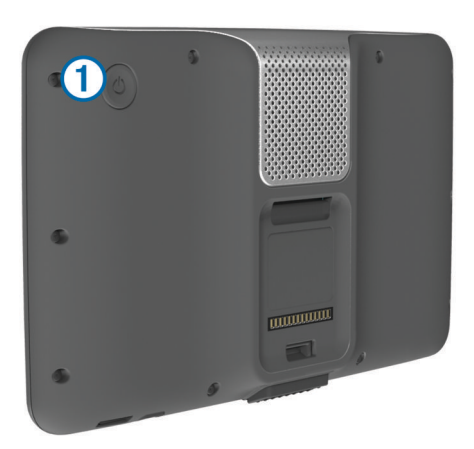

**MERK:** Hvis du holder av/på-tasten inne i mindre enn fem sekunder, settes enheten i dvalemodus (side 4).

#### 2 Velg Av.

## Angi en lastebil- eller bobilprofil

#### **ADVARSEL**

Selv om du angir profilkarakteristikkene til kjøretøyet, er det ingen garanti for at det blir holdt oversikt over karakteristikkene til kjøretøyet i alle ruteforslagene, eller at du vil motta advarselsikonene i alle tilfeller. Det kan finnes begrensninger i kartdataene som gjør at enheten ikke kan holde oversikt over disse begrensningene eller veiforholdene i alle tilfeller. Følg alltid alle veiskilt, og ta hensyn til kjøreforholdene når du tar valg under kjøring.

- 1 Velg Innstillinger > Lastebilprofil.
- 2 Velg Lastebil eller Bobil.
- 3 Velg 4-.
- 4 Følg instruksjonene på skjermen.

## Finne en posisjon ved hjelp av søkelinjen

Du kan bruke søkelinjen til å søke etter posisjoner ved å angi en kategori, et merkenavn, en adresse eller et navn på en by.

- 1 Velg Hvor skal du?.
- 2 Velg Angi søk i søkelinjen.

- Angi hele eller deler av søkeordet.
  Foreslåtte søkeord vises under søkelinjen.
- 4 Velg et alternativ:
  - Hvis du vil søke etter en type forretning, angir du kategorinavn (for eksempel "kino").
  - Hvis du vil søke etter en forretning ved navn, angir du hele eller deler av navnet.
  - Hvis du vil søke etter en adresse i nærheten, angir du gatenummer og gatenavn.
  - Hvis du vil søke etter en adresse i en annen by, angir du gatenummer, gatenavn, by og delstat.
  - Hvis du vil søke etter en by, angir du by og delstat.
  - Hvis du vil søke etter koordinater, angir du breddegradsog lengdegradskoordinater.
- 5 Velg et alternativ:
  - Hvis du vil søke ved hjelp av et foreslått søkeord, velger du søkeordet.
  - Hvis du vil søke ved hjelp av teksten du skrev inn, velger du Q.
- 6 Velg eventuelt en posisjon.

## Finne punkter av interesse for lastebiler

De detaljerte kartene som er lastet inn på enheten, inneholder punkter av interesse for lastebiler, for eksempel trailerkafeer, rasteplasser og veiestasjoner.

Velg Hvor skal du? > Lastebiler.

# Ruten på kartet

## MERKNAD

Funksjonen for fartsgrense er bare til opplysning og erstatter ikke førerens ansvar for å følge alle fartsgrenseskilt og alltid bruke sunn fornuft ved kjøring. Garmin skal ikke holdes ansvarlig for eventuelle trafikkbøter eller stevninger du mottar dersom du unnlater å følge alle gjeldende trafikklover og -skilt.

Ruten er merket med en magentafarget linje. Et rutete flagg angir bestemmelsesstedet.

Underveis vil enheten vise veien til bestemmelsesstedet ved hjelp av talemeldinger, piler på kartet og anvisninger øverst på kartet. Hvis du avviker fra den opprinnelige ruten, vil enheten beregne ruten på nytt og gi nye anvisninger.

Når du kjører på hovedveier, kan det hende det vises et ikon på kartet med informasjon om fartsgrensen.

Fartsgrenser for lastebil kan vises i lastebilmodus basert på konfigurasjonsdataene for lastebil og gjeldende lover i delstaten eller provinsen.

Når du kjører i lastebilmodus eller bobilmodus, kan det hende at du hører en lyd og ser 7. Dette indikerer at det ikke er kartlagt om veien er tilrettelagt for lastebil. Følg alltid alle veiskilt og forskrifter.

**MERK:** Fartsgrenser for lastebil er ikke tilgjengelige i alle områder.

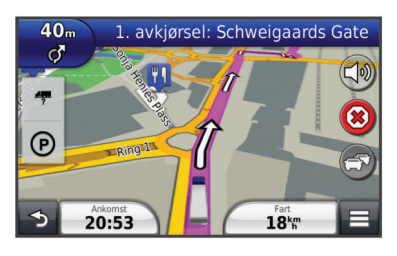

Bruke navigasjonskartet

1 Velg Se på kart på hovedmenyen.

- 2 Hvis zoomkontrollene er skjult, velger du kartet for å vise zoomkontrollene.
- 3 Velg kartet.
- 4 Velg et alternativ:
  - Hvis du vil vise lastebilvarsler, velger du 4.
  - Velg eller 🖃 for å zoome inn eller ut.
  - Hvis du vil rotere kartvisningen, velger du @.

  - Hvis du vil legge til eller fjerne kartlag, velger du 巹.
  - Hvis du vil vise bestemte kategorier når du ikke navigerer etter en rute, velger du Q.
  - Hvis du vil sentrere kartet rundt gjeldende posisjon, velger du **う**.
  - Hvis du vil vise snarveier for kart- og navigasjonsfunksjoner, velger du \_\_\_\_.

# Tidsforbruk

#### MERKNAD

Selv om denne enheten kan registrere informasjon om tidsforbruk, er den IKKE en godkjent erstatning for krav til fysisk registrering i loggbok i henhold til forskrifter fra Federal Motor Carrier Safety Administration (USA). Førere må følge alle gjeldende nasjonale og lokale krav til en fysisk loggbok.

**MERK:** Denne funksjonen er ikke tilgjengelig i alle områder. Før du kan bruke funksjonen Tidsforbruk, må du være i

lastebilmodus, og du må opprette en førerprofil (side 3).

Du kan bruke funksjonen Tidsforbruk til å registrere arbeidstiden din. Dette kan gjøre det enklere å følge sikkerhetsreglene.

## Om førere

Hvis du jobber for mer enn én transportør i løpet av 24 timer, må du registrere hver transportør.

Du må registrere tidssonen for hjemmeterminalen din, selv om du krysser andre tidssoner.

## Legge til førere

- 1 Velg Programmer > Tidsforbruk.
- 2 Velg 4-.
- 3 Følg instruksjonene på skjermen.

## Registrere tjenestestatusen

- 1 Velg Programmer > Tidsforbruk.
- 2 Velg en fører.
- 3 Velg Tjenestestatus.
- 4 Velg et alternativ:
  - Velg **Ikke i tjeneste** for å registrere tiden du ikke er i tjeneste.
  - Velg Hviler for å registrere tiden du hviler på en soveplass.
  - Velg Kjøre for å registrere tiden du kjører et nyttekjøretøy som er i virksomhet.
  - Velg I tjeneste for å registrere tiden du er i tjeneste, men ikke kjører et nyttekjøretøy.
  - Velg **Passasjersete** for å registrere tiden en annen fører sitter i passasjersetet, uten å være i tjeneste.

**MERK:** En fører kan ha status Passasjersete i opptil to timer rett før eller etter åtte sammenhengende timer på en soveplass.

5 Velg Lagre.

## Bruke kjørelogger

1 Velg Programmer > Tidsforbruk.

- 2 Vela en fører.
- 3 Velg Vis logg
- 4 Velg et alternativ:
  - Hvis du vil vise en annen dato, velger du datoen øverst i skiermbildet.
  - Hvis du vil vise statusdetaljer, velger du feltet ved siden av statuslinjen.
  - Hvis du vil redigere, velger du rutenettet og velger et felt.
  - Hvis du vil vise informasjon om regelbrudd, velger du .

# Om kjøredataregistrering

MERK: Denne funksjonen er ikke tilgjengelig i alle områder.

Du kan arkivere data som er nødvendige for IFTAdokumentasjon (International Fuel Tax Agreement), for eksempel opplysninger om drivstoffkjøp og antall tilbakelagte kilometer.

Du må være i lastebilmodus før du kan bruke kjøredataregistrering.

## Angi drivstoffdata

- 1 Velg Programmer > Kjøredataregistrering > Ved pumpen.
- Angi drivstoffpris per liter.
- 3 Velg feltet Drivstofforbruk.
- 4 Angi hvor mye drivstoff du har kjøpt.
- 5 Velg eventuelt et alternativ:
  - Hvis du vil registrere mengden i liter, velger du Gallons > Liter > Lagre.
  - Hvis du vil registrerer mengden i gallons, velger du Liter > Gallons > Lagre.
- 6 Merk eventuelt av for Skatt inkludert.
- 7 Velg bensinstasjonen du tanket opp på.

# Bruke ryggekamera

#### 🛆 ADVARSEL

Vær oppmerksom på kjøringen når du bruker ryggekameraet. Bruk av ryggekamera er en utvidelse av sikkerhetsrutiner. Ryggekameraet erstatter ikke førerens plikt til å følge med på veien, eller sunn fornuft.

Hvis det er montert et ryggekamera med komposittvideo i kjøretøyet, kan du se utdataene fra kameraet på enheten.

1 Koble eventuelt kameraet til videoinngangen (1) på braketten.

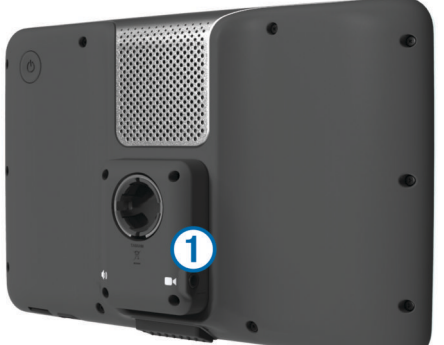

- 2 Velg et alternativ:
  - Hvis kameraet er koblet til bremselysene, setter du kjøretøyet i revers.
  - Hvis kameraet er koblet til bilbatteriet, velger du ibi på skjermen.

Dataene fra kameraet vises på enhetsskjermen.

# Om håndfri telefonering

Ved hjelp av trådløs Bluetooth® teknologi kan enheten kobles til mobiltelefonen, slik at du får en håndfri enhet. Hvis du vil kontrollere om mobiltelefonen med Bluetooth teknologi er kompatibel med enheten, kan du gå til www.garmin.com /bluetooth.

Det er ikke sikkert telefonen støtter alle de håndfrie telefonfunksjonene på enheten.

## Aktivere trådløs Bluetooth-teknologi

- 1 Velg Innstillinger > Bluetooth.
- 2 Vela Bluetooth.

## Pare telefonen

Før du kan bruke håndfri telefonering, må du pare enheten med en kompatibel mobiltelefon.

- Plasser telefonen og Bluetooth enheten mindre enn 10 m 1 (33 fot) fra hverandre.
- 2 Aktiver Bluetooth på enheten.
- 3 Velg et alternativ:
  - Velg Innstillinger > Bluetooth > Legg til telefon.
  - Hvis du allerede har paret en annen telefon, velger du
- 4 Aktiver Bluetooth på telefonen.
- 5 Velg OK på enheten.

Det vises en liste over Bluetooth-enheter som er i nærheten.

- 6 Velg telefonen på listen, og velg OK.
- 7 Kontroller eventuelt at enheten lar seg koble til telefonen din.
- 8 Angi eventuelt PIN-koden for Bluetooth for enheten på telefonen.

# Om trafikk

## MERKNAD

Garmin er ikke ansvarlig for at trafikkinformasjonen er korrekt.

Trafikkinformasjon er kanskje ikke tilgjengelig i alle områder eller land. Du finner mer informasjon om trafikkmottakere og dekningsområder på www.garmin.com/traffic.

Det følger med en trafikkmottaker i enkelte pakker, innebygd i strømkabelen for bil eller i enheten, og den er et valgfritt tilbehør for alle modeller.

- Enheten må være koblet til bilstrøm for å kunne motta trafikkinformasjon.
- Trafikkmottakeren og enheten må være innenfor rekkevidde av en stasjon som sender trafikkdata, for å kunne motta trafikkinformasjon.
- Du trenger ikke å aktivere abonnementet som følger med trafikkmottakeren.
- endrer farge for å vise hvor alvorlig trafikkforholdene er på ruten eller veien du kjører.
- Hvis enheten leveres med en ekstern trafikkantenne, bør du alltid koble til den eksterne antennen for å få best mulig mottak.

# **Om dvalemodus**

Du kan bruke dvalemodus for å spare batteristrøm når enheten ikke er i bruk. Dvalemodus krever svært lite strøm, og et ladet batteri varer flere uker hvis enheten er i dvalemodus.

## Gå inn i dvalemodus

Trykk på Av/på-tasten.

#### Gå ut av dvalemodus

Trykk på av/på-tasten mens enheten er i dvalemodus.

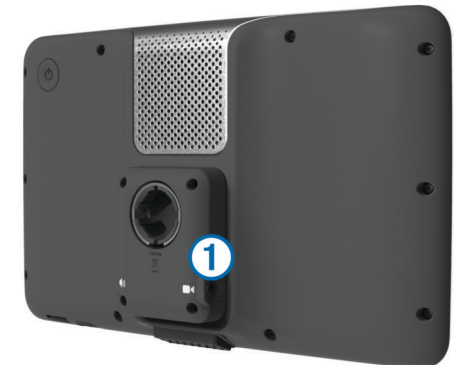

# Justere lysstyrken på skjermen 1 Velg Innstillinger > Skjerm > Lysstyrke.

- **2** Bruk glidebryteren til å justere lysstyrken.

# Justere volumet

- 1 Velg Volum.
- **2** Velg et alternativ:
  - Bruk glidebryteren til å justere volumet.
  - Velg ĭ for å dempe enheten.

# www.garmin.com/support

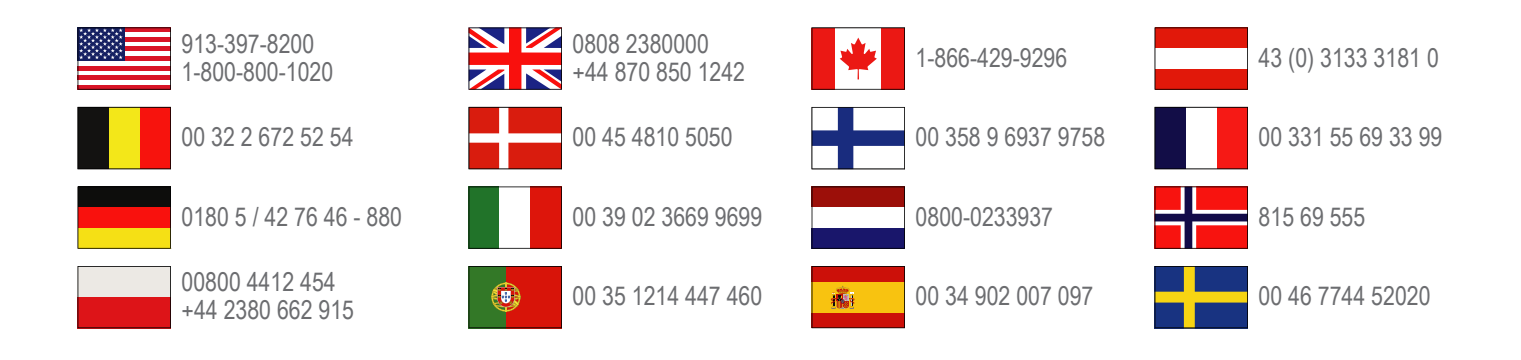

**Garmin International, Inc.** 1200 East 151st Street, Olathe, Kansas 66062, USA

**Garmin (Europe) Ltd.** Liberty House, Hounsdown Business Park Southampton, Hampshire, SO40 9LR Storbritannia

Garmin Corporation No. 68, Zhangshu 2nd Road, Xizhi Dist. New Taipei City, 221, Taiwan (Republikken Kina) Garmin<sup>®</sup> og Garmin-logoen er varemerker for Garmin Ltd. eller tilhørende datterselskaper som er registrert i USA og andre land. Disse varemerkene kan ikke brukes uten uttrykkelig tillatelse fra Garmin.

dēzI<sup>™</sup>, nüMaps Guarantee<sup>™</sup> og nüMaps Lifetime<sup>™</sup> er varemerker for Garmin Ltd. eller tilhørende datterselskaper. Disse varemerkene kan ikke brukes uten uttrykkelig tillatelse fra Garmin.

Bluetooth<sup>®</sup>-navnet og -logoene eies av Bluetooth SIG, Inc., og enhver bruk som Garmin gjør av disse, er underlagt lisens.